## **Applying a License**

- 1. Log into your JIRA instance as an administrator
- 2. Go to ALKAES PLUGINS SECTION / Licenses
- 3. Select the Alkaes User Security that you want to be licensed
- 4. Click on Register license

Unregister license | Install plugins | Uninstall plugins | Register license

5. Upload the provided License Key file and then click on Register.

Unregister license | Install plugins | Uninstall plugins | Cancel Choisissez un fichier | Alkaes M...262.key Register

6. When the license is applied, you will see the License details.

| or your company                           | Alkaes Minyaa Suite                                                               |                                 | License for Alkaes Users Security for JIRA                                  |
|-------------------------------------------|-----------------------------------------------------------------------------------|---------------------------------|-----------------------------------------------------------------------------|
| The License Issuer: Alkaes                | Alkaes Minyaa Time                                                                | Holder:                         | ~                                                                           |
| Consulting                                | Alkaes Minvaa Workflows                                                           | Issuer:                         | ~                                                                           |
| The License Subject : Alka                | Alkaes IOL Fields for JIRA                                                        | Subject:                        | ~                                                                           |
| es User Security                          |                                                                                   | Validity:                       | No limit for validity                                                       |
| The Issuing Date : When                   | Alkaes Project Factory                                                            | Maintenance available:          | No Maintenance available                                                    |
| the license has been                      | Alkaes Minyaa Core                                                                | Support available:              | No Support available                                                        |
| generated                                 | Alkaes Minyaa Reports                                                             | License Type:<br>Consumer Type: | ~<br>Nana                                                                   |
| The Validity Period : Time                | Alkaes Minyaa Spread                                                              | Consumer Amount:                | 0                                                                           |
| limited for <b>Trial</b> licenses, P      | Alkaes Users Security for JIRA                                                    | Others Informations:            | Purchase your Minyaa License here                                           |
| erpetual for Commercial                   | Alkaes Settings Management                                                        | Allowed Plugins:                | Alkaes JIRA plugin - Users Security .                                       |
| licenses                                  | •                                                                                 | License Status:                 |                                                                             |
| The Maintenance and                       | Legends                                                                           |                                 | Unregister license   Install plugins   Uninstall plugins   Register license |
| Support Period : Time                     | <ul> <li>Installed and ready for use</li> <li>No installation required</li> </ul> |                                 |                                                                             |
| Limited for all License Type              | <ul> <li>Installation required</li> </ul>                                         |                                 |                                                                             |
| The License Type · <i>Trial</i>           | Disabled     Missing                                                              |                                 |                                                                             |
| Renew Commercial                          | • missing                                                                         |                                 |                                                                             |
| Academic                                  |                                                                                   |                                 |                                                                             |
| The Consumer Type and                     |                                                                                   |                                 |                                                                             |
| amount : <b>User</b> limited or <b>Se</b> |                                                                                   |                                 |                                                                             |
| rver limited                              |                                                                                   |                                 |                                                                             |
|                                           |                                                                                   |                                 |                                                                             |
|                                           |                                                                                   |                                 |                                                                             |
| And the list of embedded                  |                                                                                   |                                 |                                                                             |